## EuroMek OBFCM-data Klient

Start Windows Filutforsker Gå til mappen: EmOBFCMKlient

Dobbelklikk på EmObInstall.exe

| Denne PCen > OS (C:) > EmO                                                                                        | BFCMKlient >                                                                                              |                                  |     |
|----------------------------------------------------------------------------------------------------|----------------------------------------------------------------------------------------------------|----------------------------------|-----|
| $\bigwedge$ Sorter $\checkmark$ $\equiv$ Vis $\checkmark$ $\cdots$                                                |                                                                                                    |                                  |     |
| Navn                                                                                                    | Endringsdato                                                                                              | Туре                             | Ste |
| Service                                                                                                    | 18.12.2024 11:31                                                                                          | Filmappe                         |     |
| EmObInstall.exe                                                                                                   | 17.12.2024 15:39                                                                                          | Program                          |     |
| EmObInstall.exe.config                                                                                            | 17.12.2024 11:15                                                                                          | CONFIG-fil                       |     |
| EmObInstall.pdb                                                                                                   | 17.12.2024 13:20                                                                                          | PDB-fil                          |     |
| Microsoft Rel Asynchroniacos dll                                                                                  | 20 10 2024 02.40                                                                                          | Programutvidalca                 |     |
| Input Data As                                                                                                    | You sport and on induced by You migge of addr<br>34 97 00 eller send e post til support@inputdatz         | sopport nos inpor pora porar. co |     |
| Skriv inn kontrollorgan n<br>For å tilby periodisk kontroll av kjæretøy<br>Fr du godkjent har du et godkjenninger | ummer 4 eller 5 siffer.<br>krever dette godkjenning som kontrollorgan fra State<br>ummer 4 eller 5 siffer | ns vegvesen.                     |     |
| Tast inn epost adresse<br>Her skriver du inn epost adresse for mi                                                 | ottak av kvittering på innsendt OBFCM data.                                                               |                                  |     |
|                                                                                                    |                                                                                                    | Avbryt Nest                      | e   |

Skriv inn epostadresse du vil at bekreftelse på innsending av OBFCM-data skal mottas

godkjenningsnummer fra

Klikk på Neste

Skriv inn ditt

Statens vegvesen (Kontrollorgannummer)

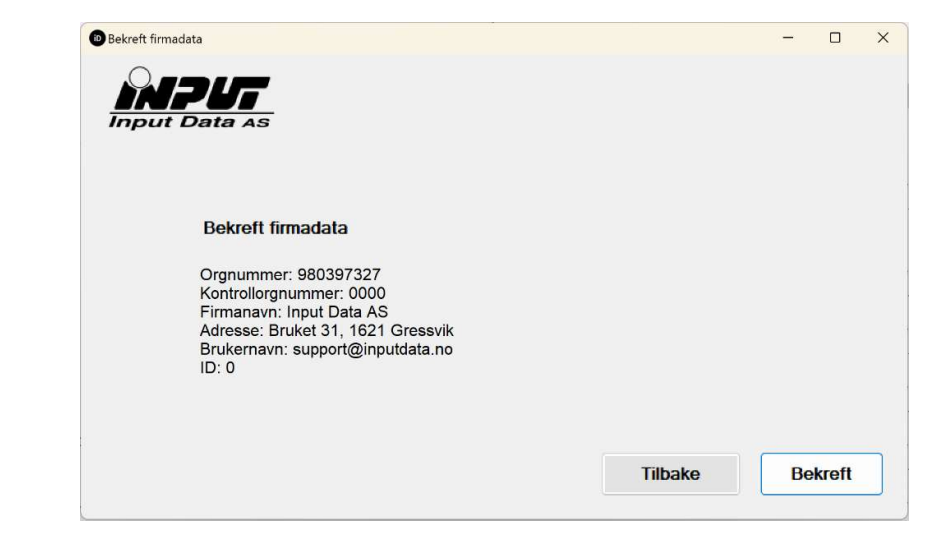

Her får du opp data på firmaet basert på godkjenningsnummeret til Svv

Er dette korrekt, klikk på bekreft.

## EuroMek OBFCM-data Klient

Her velger du mappen som diagnosesystemet legger filene

Bruk knappen **Velg plassering** hvis du vil velge mappen manuelt. Her kan du lete opp mappen som WOW eksporterer data til. Dette er vanligvis: C:\Brukere\Felles\wow\ \_OBFCM\_REPORTS (eller engelsk) C:\Users\Public\wow\ \_OBFCM\_REPORTS

NB! Du må ha kjørt en OBFCMdata avlesning for at denne mappen opprettes.

Bruk knappen **Velg standard** for å opprette en mappe som du kan eksportere OBFCM-data til. Ved dette valget må du sette opp i WOW å eksportere data til denne. Det vil da være: C:\Brukere\Felles\wow\_obfcm (eller engelsk) C:\Users\Public\ wow\_obfcm

Du vil nå få opp melding: Tjenesten ble innstallert.

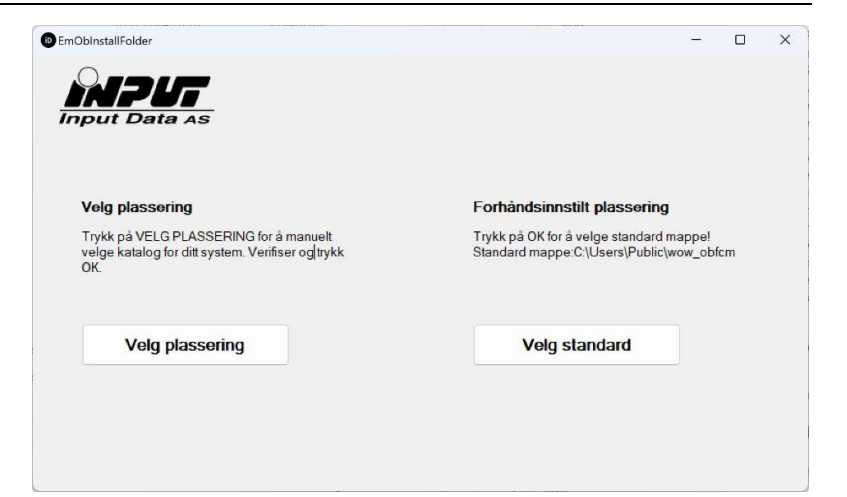

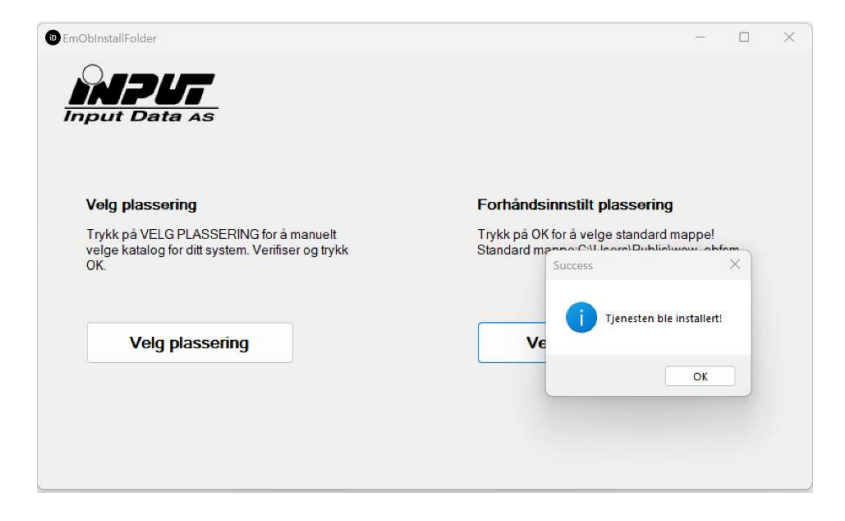

## EuroMek OBFCM-data Klient

Velg steng, og systemet er klart.

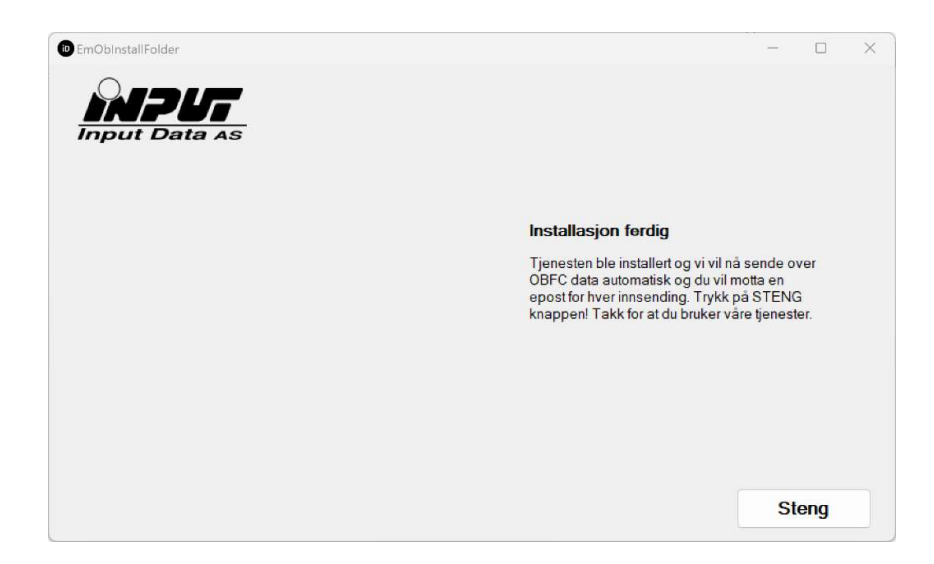